# Updating Student Directory Privacy Settings

- 1) Go to the Baylor directory (https://www.baylor.edu/directory/)
- 2) Select Faculty, Staff, and Student Directory, where you'll be prompted to log in with your BearID

| BAYLOR Online Directory                                                                                             |                                                                          |                                                                                       |  |  |  |  |  |  |
|----------------------------------------------------------------------------------------------------|--------------------------------------------------------------------------|---------------------------------------------------------------------------------------|--|--|--|--|--|--|
| Welcome to Baylor University's Online Directory.                                                                    |                                                                          |                                                                                       |  |  |  |  |  |  |
| Public<br>Directory                                                                                                 | Faculty, Staff and<br>Student Directory                                  | Faculty<br>Directory                                                                  |  |  |  |  |  |  |
| This directory includes information released<br>to the public by faculty, staff and students.<br>ACCESS DIRECTORY > | A BearlD is required to utilize this limited<br>access online directory. | A valid Faculty or Staff BearlD is required to<br>access this faculty only directory. |  |  |  |  |  |  |

3) Go to Release Settings

| BAYLOR Online Directory |                              |                  |                                            |                                    |  |  |
|-------------------------|------------------------------|------------------|--------------------------------------------|------------------------------------|--|--|
| NEW SEARCH              | ADVANCED SEARCH              | RELEASE SETTINGS | FAQ                                        | LOGOUT                             |  |  |
| Faculty, Staf           | ff & Student D               | irectory         | mergency Numbers:                          | Call Baylor:                       |  |  |
| Last Name               | First Name                   |                  | Campus Police, Fire, EMS<br>(254) 710-2222 | Main Switchboard<br>(254) 710-1011 |  |  |
|                         |                              |                  | Baylor Health Center<br>(254) 710-1010     | Outside Waco<br>1-800-BAYLOR-U     |  |  |
| Search People           | ✓ Faculty/St                 | taff             |                                            | (800) 229-5678                     |  |  |
|                         | <ul> <li>Students</li> </ul> |                  |                                            |                                    |  |  |

- 4) Change your information security settings (ex: personal phone number, home address) to the setting you're comfortable with. Info Release Settings
  - a. General means anyone online can see it
  - b. Faculty, Staff, and Students can see the info after logging in with their BearID
  - c. Private means nobody can see your info
- 5) Click Update Settings at the top of the page

### General Public

Available to the world.

Faculty, Staff and Students Viewable by anyone with a Bear ID.

Faculty and Staff

Only available to faculty and staff.

## Private

Completely restricted.

#### How to edit your information

Updating your campus P.O. Box, office location, phone number, or other information can be completed using BearWeb or by emailing Human Resources at askHR@baylor.edu.

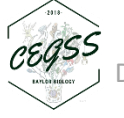